## 電子証明書(秘密鍵ファイル)のインストール手順

Г

1. 発行サイトからダウンロードした『EndUser.p12』のファイル または、自身でエクスポートした「秘密鍵ファイル(拡張子が.pfxのファイル)」を開くと、インポートウィザード画面が表示されます。 保存場所は「現在のユーザ」を選択して、「次へ」をクリックしてください。

| ←   髪 証明書のインポート ウィザード                                                                                                  | ×   |
|----------------------------------------------------------------------------------------------------|-----|
| 証明書のインポート ウィザードの開始                                                                                                    |     |
| このウィザードでは、証明書、証明書信頼リスト、および証明書失効リストをディスクから証明書ストアにコピー<br>します。                                                            |     |
| 証明機関によって発行された証明書は、ユーザー ID を確認し、データを保護したり、またはセキュリティで保護<br>されたネットワーク接続を提供するための情報を含んでいます。証明書ストアは、証明書が保管されるシステ<br>ム上の領域です。 |     |
| <ul> <li>保存場所</li> <li>● 現在のユーザー(C)</li> </ul>                                                                         |     |
| ○ ローカル コンピューター(L)<br>続行するには、[次へ] をクリックしてください。                                                                          |     |
|                                                                                                    |     |
| なん(N) キャンチ                                                                                                    | 11. |

2. ファイル名に 開いたファイルまでのパスが表示されていることを確認して「次へ」をクリックしてください。

|                                                                       | $\times$ |
|-----------------------------------------------------------------------|----------|
| ← 🖉 証明書のインポート ウィザード                                                   |          |
|                                                                       |          |
|                                                                       |          |
| インボートする証明書ファイル                                                        |          |
| インポートするファイルを指定してください。                                                 |          |
|                                                                       | -        |
| ファイル名(F):                                                             |          |
| tEdgeDownloads¥ab4e7381-0582-4483-8fba-b7698f250ffb¥EndUser.p12 参照(R) |          |
|                                                                       |          |
| 注意: 次の形式を使うと 1 つのファイルに複数の証明書を保管できます:                                  |          |
| Personal Information Exchange- PKCS #12 (.PFX,.P12)                   |          |
| Cryptographic Message Syntax Standard- PKCS #7 証明書 (.P7B)             |          |
| Microsoft シリアル化された証明書ストア (.SST)                                       |          |
|                                                                       |          |
|                                                                       |          |
|                                                                       |          |
|                                                                       |          |
|                                                                       |          |
|                                                                       |          |
|                                                                       |          |
| 次へ(N) キャンセ                                                            | JL.      |
|                                                                       |          |

3. パスワードを入力します。

発行サイトからダウンロードした『EndUser.p12』のファイル を開いた場合は、「認証情報パスワード」を入力してください。 自身でエクスポートした秘密鍵ファイル(pfx ファイル)の場合は、エクスポート時のパスワードを入力してください。 インポートオプションは、

「このキーをエクスポート可能にする」と「すべての拡張プロパティを含める」にチェックを入れてください。 入力が終わったら「次へ」をクリックします。

| 秘密キーの保<br>セキュ | 夏<br>リティを維持するために、*           | 秘密キーはパスワードで住             | 民護されています。        |            |      |
|---------------|------------------------------|--------------------------|------------------|------------|------|
| 秘密            | ーのパスワードを入力して                 | てください。                   |                  |            |      |
| ーパスワ          | - ド(P):                      |                          |                  |            |      |
|               |                              |                          |                  |            |      |
|               | ハスワートの表示(D)<br>              |                          |                  |            |      |
|               | 秘密キーの保護を強力<br>このオプションを有効に?   | にする(E)<br>すると、秘密キーがアプリ   | ケーションで使われる       | たびに確認を求められ | ぇます。 |
|               | このキーをエクスポート可<br>キーのバックアップやトラ | 「能にする(M)<br>ンスポートを可能にします |                  |            | 1    |
|               | 仮想化ベースのセキュリ                  | ティを使用して秘密キー              | -<br>を保護する(エクスポ- | -ト不可)(P)   | L    |
|               | すべての拡張プロパティ                  | を含める(A)                  |                  |            | L    |

「このキーをエクスポート可能にする」のオプションについて

初期値ではチェックが入っていません。チェック無の状態にすると、パソコンから秘密鍵(pfx ファイル)のエクスポートができなくなります。(エクスポートウィザードの画面で、「はい、秘密キーをエクスポートします」がグレーアウトして選択することができなくなります)

| 証明 | 書ストア   |                                 |         |         |          |         |        |
|----|--------|---------------------------------|---------|---------|----------|---------|--------|
|    | 証明書に   | ストアは、証明書                        | が保管される  | システム上の領 | 域です。     |         |        |
|    | Windov | vs に証明書スト:                      | アを自動的に追 | 瞿択させるか、 | 証明書の場所   | を指定すること | ができます。 |
|    | 01     | 正明書の種類に                         | 甚づいて、自動 | 的に証明書   | ストアを選択する | i(U)    |        |
|    | 0      | <del>IPPきたさべてと</del><br>証明者ストア: |         |         |          |         |        |
|    |        |                                 |         |         |          |         | 参照(R)  |
|    |        |                                 |         |         |          |         |        |
|    |        |                                 |         |         |          |         |        |
|    |        |                                 |         |         |          |         |        |
|    |        |                                 |         |         |          |         |        |

5. 「完了」をクリックしてください。

| ←  参 証明書のインボート ウィザード                                    | ×                                                                                                    |
|---------------------------------------------------------|----------------------------------------------------------------------------------------------------|
| 証明書のインポート ウィザードの完了                                      |                                                                                                    |
| [完了] をクリックすると、証明書がインポートされます。                            |                                                                                                    |
| 次の設定が指定されました。 <mark>選択された証明者ストア</mark> ウィザードで自動的に決定されます | 画面推移の途中で下記の画面が表示された場合は、                                                                                                    |
| 内容 PFX<br>ファイル名 011 11 11 11 11 11 11 11 11 11 11 11 11 | 「はい」をクリックしてください。                                                                                                    |
|                                                         | (この画面は表示されない場合もあります)                                                                                                    |
|                                                         | セキュリティ警告                                                                                                    |
| <b>第7(f)</b>                                            | <ul> <li>発行者が次であると主張する証明機関 (CA) から証明書をインストールしようとしています:</li> <li>SECOM Passport for Member CA11</li> <li>証明書が実際に "SECOM Passport for Member CA11" からのものであるかどうかを検証できません。"SECOM Passport for Member CA11" に<br/>連絡して発行者を確認する必要があります。次の番号はこの過程で役立ちます:</li> <li>押印 (1), Toologe ひのあります。次の番号はこの過程で役立ちます:</li> <li>四ルート証明書をインストールすると、この CA によって発行された証明書は自動的に信頼されます。確認されていない拇印付きの証明書をインストールすることは、セキュリティ上、危険です。[はい] をクリックすると、この危険を認<br/>助したことになります。</li> <li>この証明書をインストールしますか?</li> </ul> |
|                                                         | (はい(Y) いいえ(N)                                                                                                    |

6. 「OK」をクリックしてください。

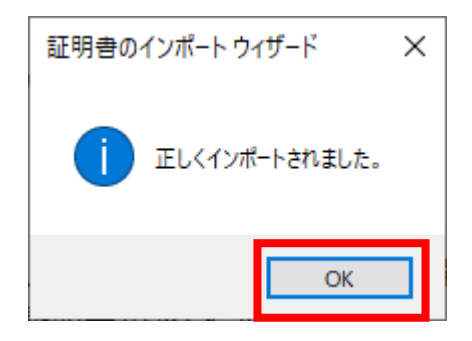

以上で電子証明書のインストールは完了です。

「電子証明書の確認手順」を参照して、電子証明書がインストールされていることを確認してください https://www.medis.or.jp/6\_pki/manual.html